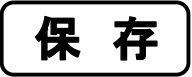

蓮野小学校連絡メール登録方法

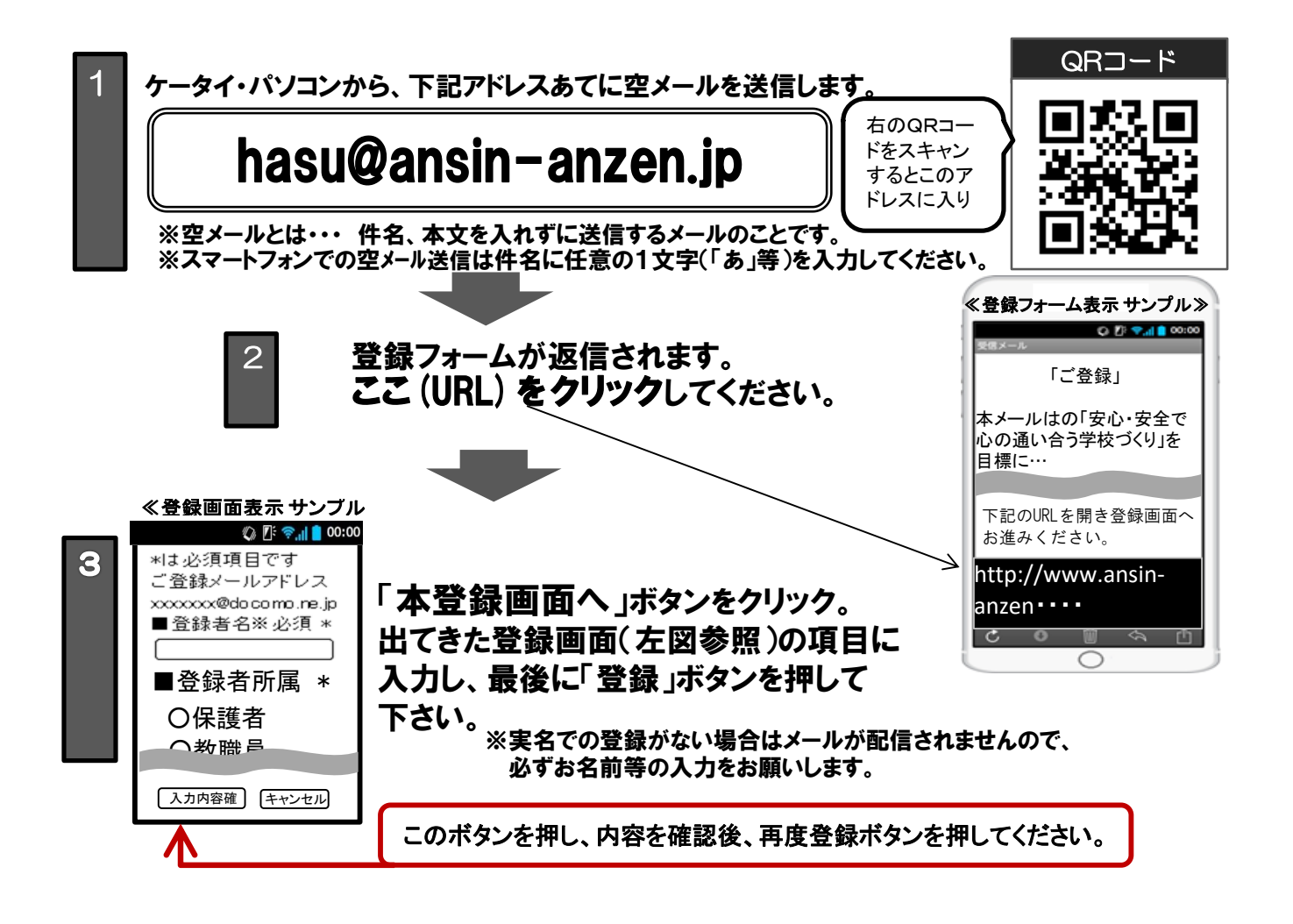

◇登録は、いつでもできますので、お時間のあるときに登録をお願いします。
◇緊急連絡については、電話連絡網も併用いたします。